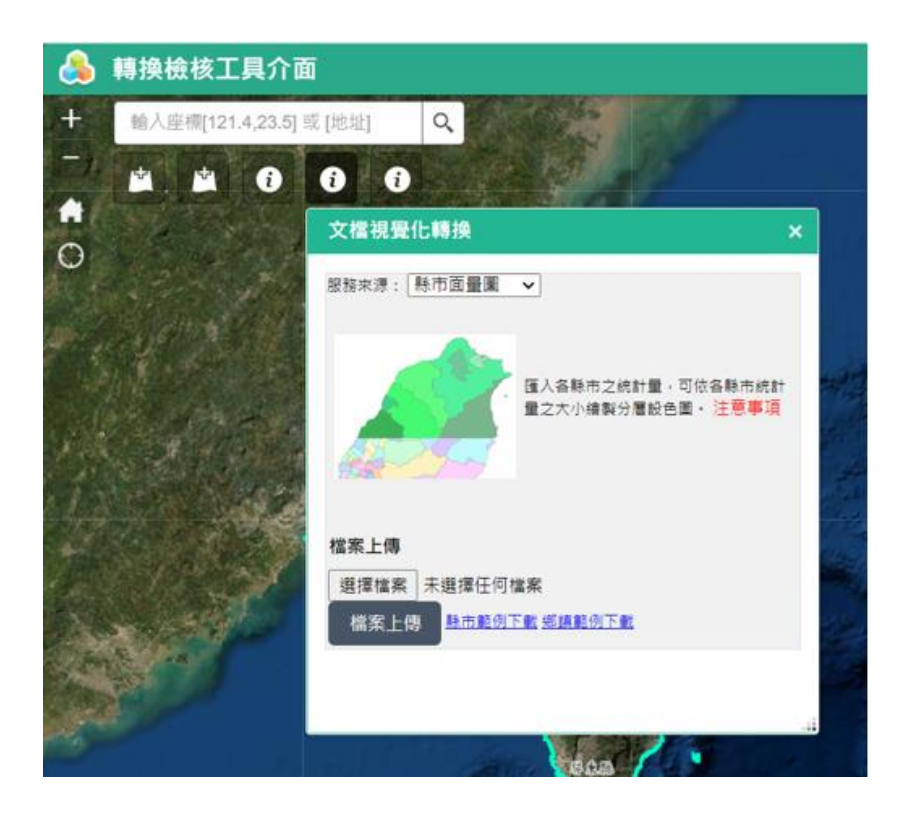

轉換工具功能畫面

上傳檔案後,可依據使用者需求,設定視覺化的方式,依據數量欄 位,以縣市鄉鎮等方式呈現,同時選擇顯示特定欄位數據,區間等級、 類型、顏色、透明度等功能,進行面量圖繪製,對應右側地圖即可顯示 成果,滑鼠移至縣市/鄉鎮區域,可跳出數值,如下圖所示:

| 統計分析                  | × |
|-----------------------|---|
|                       |   |
| 欄位設定&統計               |   |
| 縣市欄位 縣市 ✔             |   |
| 統計欄位 差異 🖌 🖌           |   |
| 區間等級 6 🗸              |   |
| 區間類型 等距 ✔             |   |
| 色系 正值 💽 📕 🔿 📕 🖓 📕 🖓 📕 |   |
|                       |   |
| 0 100                 |   |
| 金製面量圖 清除 返回           |   |
|                       |   |

## 圖 1 提供欄位設定與統計

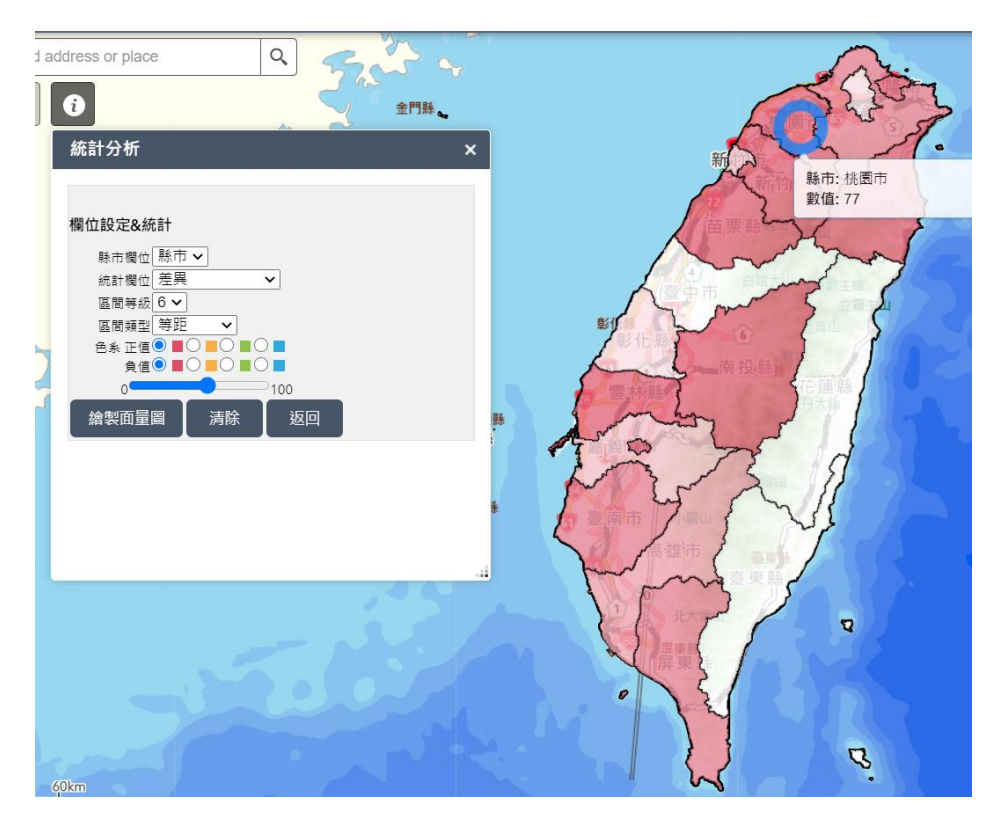

## 檔案轉換成視覺化圖資成果